VIRGINIA | CARDINAL CARE

▷ USER GUIDE

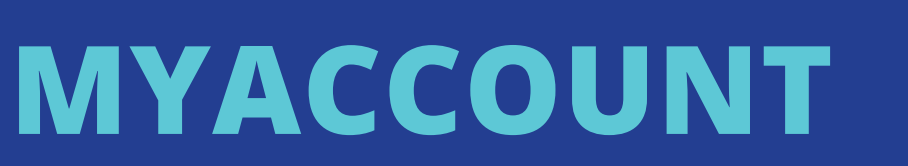

Select Language - Accessibility Sitem

Log into your account

My account dashboard

Guide for Participants / Employers of Record (EORs) - Addendum

partnerships 🔊 🗠 Dashboard

Welcome to My Account! Log in here to access and manage your information with PPL. If you have issues accessing My Account, then contactus

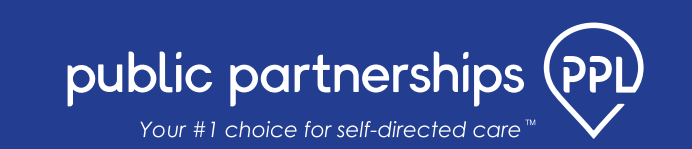

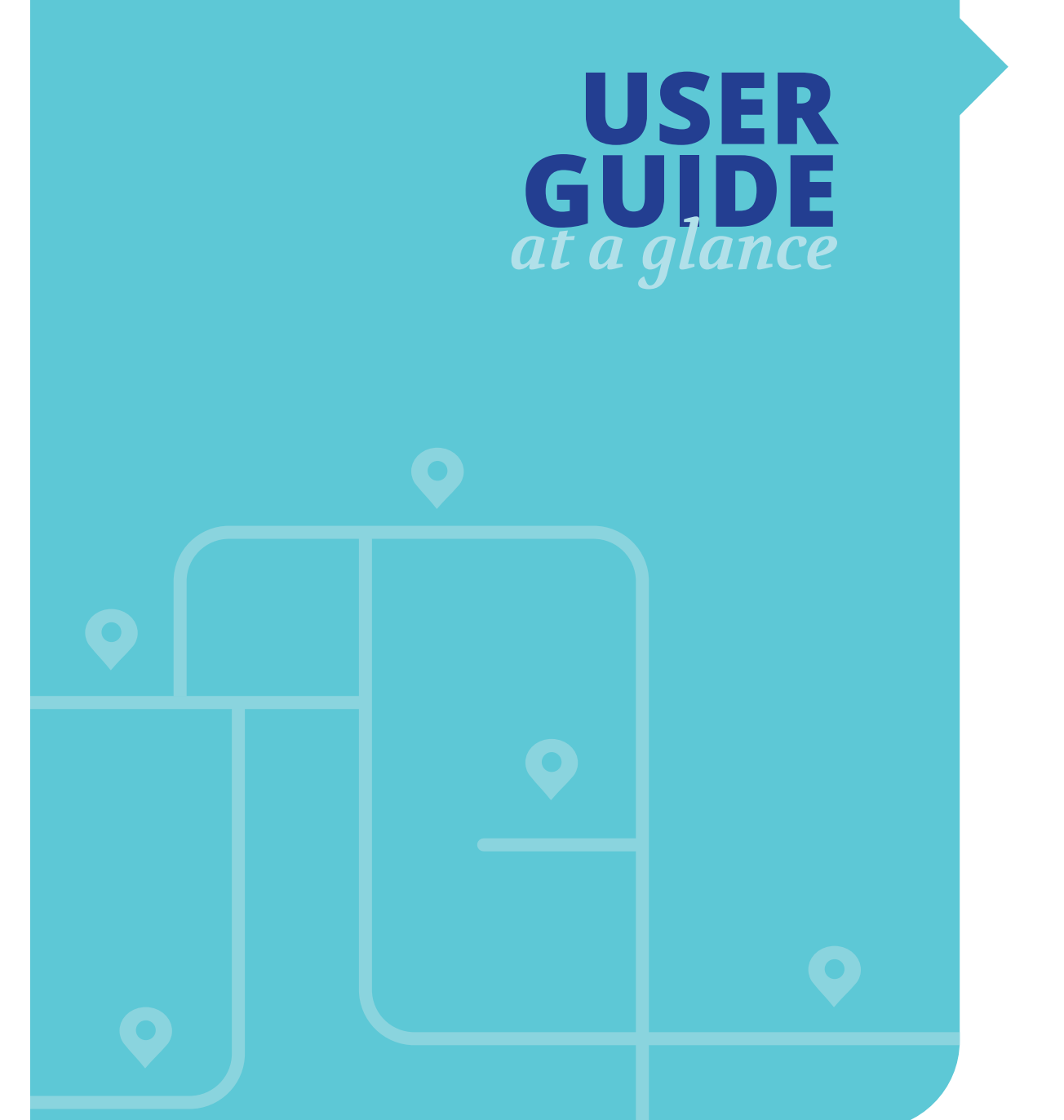

| WELCOME                               | 1  |
|---------------------------------------|----|
| PARTICIPANT/EMPLOYER ENROLLMENT       | 2  |
| Dashboard                             | 2  |
| My Programs                           | 2  |
| Updating Employer Details             | 7  |
| CHANGE OF EMPLOYER ENROLLMENT         | 8  |
| My Signature                          | 8  |
| <b>DISASSOCIATING &amp; RE-HIRING</b> |    |
| A PROVIDER (WORKER)                   | 11 |
| How to Disassociate a Provider        | 11 |
| How to Restore a Provider             | 14 |

How to Re-Hire a Provider 17

# WELCOME

This document is about changes to the MyAccount system for Participants. These changes include:

- Improved Employer enrollment.
- Viewing and updating Employer details.
- Changing the Employer to a new person.
- An ability to disassociate or re-hire providers.

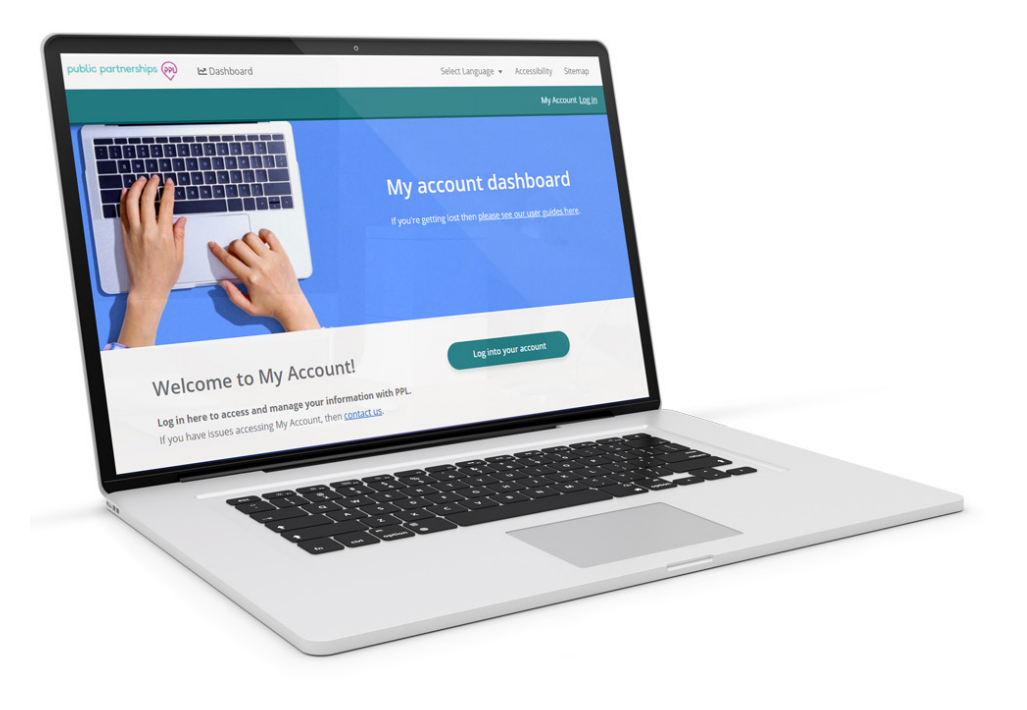

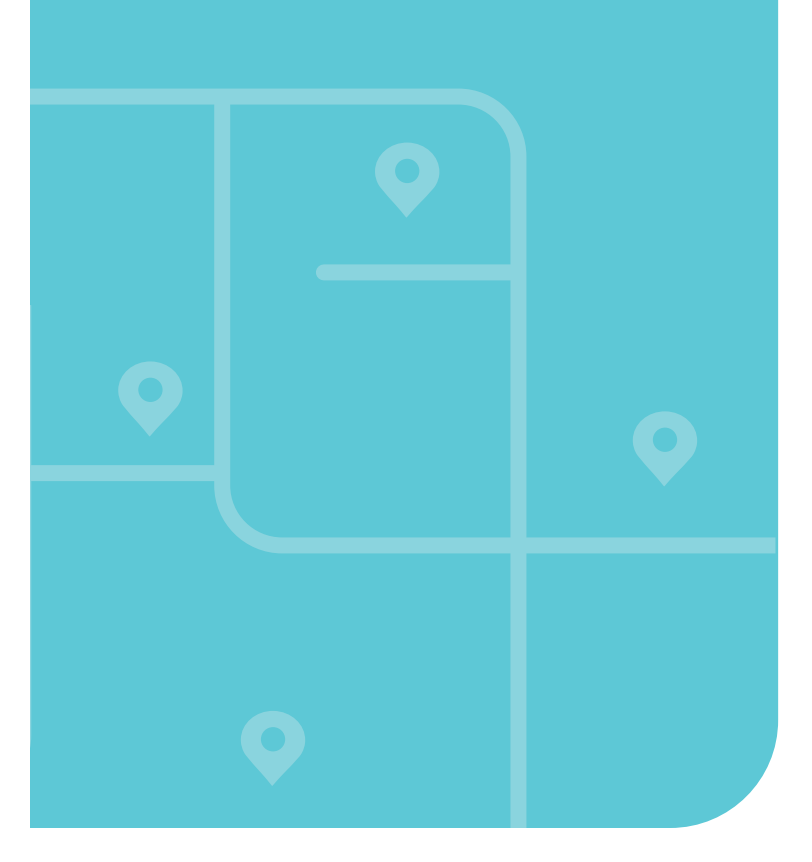

# **PARTICIPANT/EMPLOYER ENROLLMENT**

First, the Participant referral will be approved. Then, a registration email will be sent to the Participant's email. The link in the email takes you to the online Employer enrollment forms. Complete these forms with the Employer's information.

# DASHBOARD

When you login, you will see your Participant dashboard page first.

Here you can:

- Edit your details
- Create and edit your digital signature
- Complete and update your enrollment forms
- Enroll or change your Designated Representative
- Hire a Worker (Provider)
- View your Worker's Timesheets
- View your Authorizations
- View your Co-Pay details

# **MY PROGRAMS**

As a Participant / Employer, you need details and documents for your programs. You can view this information from the **'My programs'** tile in the MyAccount Dashboard. Here you can complete your enrollment, and view status updates and documents..

**1.** Select the '**My programs'** in MyAccount to start your program enrollment.

| My details<br>View Section       | e complete | My designated representative<br>Start |              |
|----------------------------------|------------|---------------------------------------|--------------|
| My signature<br>Add my signature | ۲          | My providers<br>Start                 |              |
| My programs<br>Continue          |            | CO-Pay<br>View                        | $ \bigcirc $ |
| Archived Timesheets<br>View      |            | My authorizations<br>View             | $ \bigcirc $ |
| My timesheets<br>View            |            |                                       |              |

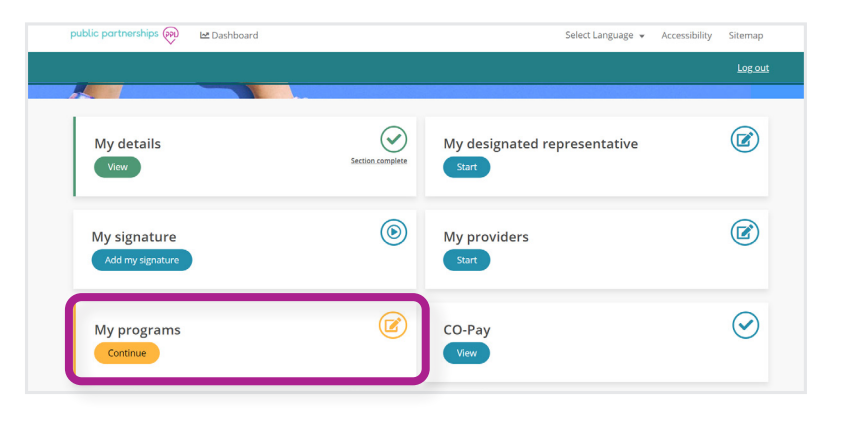

# **PARTICIPANT/EMPLOYER ENROLLMENT**

- 2. In the 'My Programs' section, the Participant tile shows your:
  - Name
  - Enrollment status
  - Date of enrollment
  - Program name
  - PPL ID
- **3.** Select the '**Enrollment**' button to view the Employer enrollment forms.

|                                          | and vernied by the FFE t | com to check compliance. |       |
|------------------------------------------|--------------------------|--------------------------|-------|
|                                          |                          |                          | 😣 Clo |
| Test Participant                         |                          |                          |       |
| Status: New application Date: 04-04-2022 |                          |                          |       |
| Program: CCC +<br>PPLID: PA-0016066      |                          |                          |       |
| Enrollment                               |                          |                          |       |
|                                          |                          |                          |       |

Terms and Conditions

- **4.** On this page there are Employer details from your referral form. Confirm that this information is correct.
  - The Employer can edit:
    - Phone number
    - Address
    - Email

-@

- Gender
- Existing Employer Identification Number (EIN) (if applicable)

If the information here is not correct and you can't edit it, please reach out to your Service Facilitator or PPL. Information you can't edit is the First Name, Last Name or SSN.

**5.** If If you confirmed the information, select 'Next' to accept the Terms and Conditions.

| 0   | ther Relative                                                               |
|-----|-----------------------------------------------------------------------------|
|     | Add New EOR                                                                 |
| Emj | ployer Legal First Name*                                                    |
| Em  | ployer                                                                      |
| Emj | ployer Legal Last Name*                                                     |
| Enr | ollment                                                                     |
| Emj | ployer Social Security Number*                                              |
| 012 | 2-12-1234                                                                   |
| Em  | ployer Phone Number*                                                        |
| 55  | 55-555-5555                                                                 |
| NO  | PO BOX                                                                      |
| Y   | <b>'our selected address:</b><br>X 40 Broad St , Boston, MA, 02109-4313, US |
| Em  | ployer Email                                                                |
| Em  | ployer Gender                                                               |
|     | Male                                                                        |
| •   | Female                                                                      |
|     | Prefer Not to Disclose                                                      |
| Doe | es the Employer have an existing Employer Identification Number (EIN        |
|     |                                                                             |

#### **EMPLOYER INFORMATION**

The Employer of Record(EOR) is the actual owner of the Self-Directed Supports business and will have a Federal Employer Identification Number (EIN) established in their name. The EOR also manages the providers and approves their time. An Authorized Representative is not the EOR

| Employer Legal List Name*<br>Employer<br>Employer Social Security Number*<br>D12-12-1234<br>Employer Phone Number*<br>555-5555<br>Employer Address*<br>NO PO BOX<br>Your selected address:<br>0 40 Broad St., Boston, MA, 02109-4313, US<br>Employer Email<br>Employer Gender<br>Male<br>Female<br>Prefer Not to Disclose<br>Does the Employer have an existing Employer Identification Number (EIN)?*<br>Yes<br>No                                                                                                    | -   | the second second second second second second second second second second second second second second second se |  |
|----------------------------------------------------------------------------------------------------|-----|----------------------------------------------------------------------------------------------------|--|
| Employer Employer Employer Legal Last Name* Enrollment Employer Social Security Number* 012-12-1234 Employer Phone Number* 555-5555 Employer Address* NO PO BOX Vour selected address:  Add Vour selected address:  Add Employer Email  Employer Email  Employer Email  Prefer Not to Disclose Does the Employer have an existing Employer Identification Number (EIN)?* Yes NO                                                                                                    | Em  | pioyer Legal First Name*                                                                                        |  |
| Employer Legal Last Name* Enrollment Employer Social Security Number* 012-12-1234 Employer Phone Number* 555-555 Employer Address* NO PO BOX Vour selected address:  Add Vour selected address:  Add Employer Email  Employer Email  Prefer Not to Disclose Does the Employer have an existing Employer Identification Number (EIN)?* Yes NO                                                                                                    | Em  | ployer                                                                                                    |  |
| Enrollment Employer Social Security Number* 012-12-1234 Employer Phone Number* S55-555 S55 Employer Address* NO PO BOX Search Address Vour selected address: 0 40 Broad St, Boston, MA, 02109-4313, US Employer Email Employer Gender Aile Female Prefer Not to Disclose Does the Employer have an existing Employer Identification Number (EIN)?* Yes No                                                                                                    | Em  | ployer Legal Last Name*                                                                                         |  |
| Employer Social Security Number* 012-12-1234 Employer Phone Number* S55-555-5555 Employer Address* NO PO Box Search Address Vour selected address: 0 40 Broad St., Boston, MA, 02109-4313, US Employer Email Employer Gender Aila Female Prefer Not to Disclose Does the Employer have an existing Employer Identification Number (EIN)?* Ves No                                                                                                    | Enr | ollment                                                                                                    |  |
| Employer Social Security Number* 012-12-1234 Employer Phone Number* 555-5555 Employer Address* NO PO BOX Vour selected address: 0 40 Broad St , Boston, MA, 02109-4313, US Employer Email Employer Email Employer Gender Male Female Prefer Not to Disclose Does the Employer have an existing Employer Identification Number (EIN)?* Yes No                                                                                                    |     |                                                                                                    |  |
| 012-12-1234 Employer Phone Number*          S55-555-5555         Employer Address*         N PO BOX       Search         ✓ Your selected address:         ✓ 40 Broad St., Boston, MA, 02109-4313, US         Employer Email                                                                                                    | Em  | ployer Social Security Number*                                                                                  |  |
| Employer Phone Number*   S55-555-5555    Employer Address*   No PO BOX     Vour selected address:   Image: Image: Ima | 012 | -12-1234                                                                                                    |  |
| S55-5555   Employer Address*   NO PO BOX   Search   Add   Vour selected address:   Image: Image: Ima                                       | Em  | ployer Phone Number*                                                                                            |  |
| Employer Address*          No Po Box       Search       Add         Your selected address:       40 Broad St., Boston, MA, 02109-4313, US         Employer Email       Image: Image: Image                              | 5   | i5-555-5555                                                                                                    |  |
| Employer Address*   No Po Box     Your selected address:   2   40 Broad St , Boston, MA, 02109-4313, US   Employer Email   Employer Gender   Male   Prefer Not to Disclose   Does the Employer have an existing Employer Identification Number (EIN)?*    Yes   No                                                                                                    |     |                                                                                                    |  |
| NO PO BOX     Your selected address:   240 Broad St, Boston, MA, 02109-4313, US   Employer Email   Employer Gender   Male   Prefer Not to Disclose   Does the Employer have an existing Employer Identification Number (EIN)?*    Yes   No                                                                                                    | Em  | ployer Address*                                                                                                 |  |
| Your selected address:                                                                                                    | NC  | PO BOX Search Add                                                                                               |  |
| Your selected address: <ul> <li>40 Broad St., Boston, MA, 02109-4313, US</li> </ul> Employer Email         Employer Gender         Male            Female         Prefer Not to Disclose         Does the Employer have an existing Employer Identification Number (EIN)?*         Yes         No                                                                                                    |     |                                                                                                    |  |
| <ul> <li>40 Broad St, Boston, MA, 02109-4313, US</li> </ul> Employer Email   Employer Gender   Male   Image: Prefer Not to Disclose   Does the Employer have an existing Employer Identification Number (EIN)?* <ul> <li>Yes</li> <li>No</li> </ul>                                                                                                    | Y   | our selected address:                                                                                           |  |
| Employer Email Employer Gender Male Female Prefer Not to Disclose Does the Employer have an existing Employer Identification Number (EIN)?* Yes No                                                                                                    |     | y 40 Broad St , Boston, MA, 02109-4313, US                                                                      |  |
| Employer Email  Employer Gender Male Female Prefer Not to Disclose Does the Employer have an existing Employer Identification Number (EIN)?* Yes No                                                                                                    |     |                                                                                                    |  |
| Employer Gender<br>Male<br>Female<br>Prefer Not to Disclose<br>Does the Employer have an existing Employer Identification Number (EIN)?*<br>Yes<br>No                                                                                                    | Em  | ployer Email                                                                                                    |  |
| Employer Gender<br>Male<br>Female<br>Prefer Not to Disclose<br>Does the Employer have an existing Employer Identification Number (EIN)?*<br>Yes<br>No                                                                                                    |     |                                                                                                    |  |
| Employer Gender<br>Male<br>Female<br>Prefer Not to Disclose<br>Does the Employer have an existing Employer Identification Number (EIN)?*<br>Yes<br>No                                                                                                    |     |                                                                                                    |  |
| Male Female Prefer Not to Disclose  Does the Employer have an existing Employer Identification Number (EIN)?* Yes No                                                                                                    | Em  | ployer Gender                                                                                                   |  |
| Female     Prefer Not to Disclose Does the Employer have an existing Employer Identification Number (EIN)?*     Yes     No                                                                                                    |     | Male                                                                                                    |  |
| Prefer Not to Disclose  Does the Employer have an existing Employer Identification Number (EIN)?*  Yes  No                                                                                                    | ۲   | Female                                                                                                    |  |
| Does the Employer have an existing Employer Identification Number (EIN)?*  Yes No                                                                                                    |     | Prefer Not to Disclose                                                                                          |  |
| Does the Employer have an existing Employer Identification Number (EIN)?*  Yes  No                                                                                                    |     |                                                                                                    |  |
| <ul> <li>Yes</li> <li>No</li> </ul>                                                                                                    | Do  | es the Employer have an existing Employer Identification Number (EIN)?*                                         |  |
| • No                                                                                                    |     | Yes                                                                                                    |  |
|                                                                                                    | ۲   | No                                                                                                    |  |
|                                                                                                    |     |                                                                                                    |  |
|                                                                                                    |     |                                                                                                    |  |
|                                                                                                    |     |                                                                                                    |  |
|                                                                                                    |     |                                                                                                    |  |

# PARTICIPANT/EMPLOYER ENROLLMENT

6. Next, select 'Finish' to make the enrollment documents. Review the documents, then select 'Sign and submit.'

The system will apply the digital signature to each form automatically. The Employer does not need to do this.

- **7.** Now their enrollment status will be "Awaiting Approval".
- 8. The Employer's enrollment will now be Reviewed and Approved by PPL. The Participant will receive an email when this is done.

| public partnerships (PP) 🗠 Dashboard        | Select Language 🔻 | Accessibility Sitemap |
|---------------------------------------------|-------------------|-----------------------|
|                                             |                   | Log out               |
|                                             |                   | Close                 |
| The following documents have been generated |                   |                       |
| Sign and submit                             |                   |                       |
| Enrollment documents                        |                   |                       |
| C 2 VA CCC+ Form 2678                       |                   |                       |
| C 🔀 VA CCC+ Form SS4                        |                   |                       |
| VA CCC Employer Agreement                   |                   |                       |

# **CHANGE OF EMPLOYER ENROLLMENT**

This chart defines the statuses for employer enrollments.

| INITIAL EMPLOYER EN | NROLLMENT                                                                                                    |
|---------------------|----------------------------------------------------------------------------------------------------|
| STATUS              | DEFINITION                                                                                                    |
| New Application     | The Employer enrollment has been created but hasn't started the enrollment process yet.                                                                                                    |
| In Progress         | The Employer has started the enrollment process. Or an update has been made to the enrollment details. The details can only be updated by the Case Manager, Service Facilitator, or a PPL Admin user. |
| Signing             | The Employer has accepted the Terms and Conditions but has not signed their enrollment.                                                                                                    |
| Awaiting Approval   | The Employer has signed and submitted their enrollment. PPL is processing it for Approval.                                                                                                    |
| Pending EIN         | PPL approved the Employer's enrollment. PPL is still obtaining an Employer Identification Number (EIN) for the Employer.                                                                              |
| Returned            | The enrollment documents need to be corrected by the Employer.                                                                                                    |
| Completed           | The Employer's enrollment has been approved and an EIN has been obtained.                                                                                                    |

| <b>CHANGE OF EMPLOYE</b> | HANGE OF EMPLOYER ENROLLMENT                                                                                                    |  |  |  |  |
|--------------------------|----------------------------------------------------------------------------------------------------|--|--|--|--|
| STATUS                   | DEFINITION                                                                                                    |  |  |  |  |
| In Progress              | The Change of Employer enrollment has been created.                                                                                                    |  |  |  |  |
| Signing                  | The New Employer has accepted the Terms and Conditions but has not signed their enrollment.                                                                                                    |  |  |  |  |
| Awaiting Approval        | The New Employer has signed and submitted their enrollment. PPL is processing it for Approval.                                                                                                    |  |  |  |  |
| Pending EIN              | PPL approved the New Employer's enrollment. PPL is still obtaining an Employer Identification Number (EIN) for the New Employer.                                                                                                    |  |  |  |  |
| Pending Effective Date   | <ul> <li>PPL has:</li> <li>Approved the Change of Employer's enrollment</li> <li>Obtained an EIN</li> <li>Set the Effective Date in the future.</li> </ul> On the Effective date, the New Employer's enrollment will be moved to Completed status. |  |  |  |  |
| Returned                 | The enrollment documents need to be corrected by the New Employer.                                                                                                    |  |  |  |  |
| Denied                   | PPL denied the New Employer's enrollment. Another Employer needs to be chosen.                                                                                                    |  |  |  |  |
| Completed                | The New Employer's enrollment has been approved and an EIN has been obtained.                                                                                                    |  |  |  |  |
| Archived                 | The initial Employer is no longer the employer. The New Employer's enrollment is now in a Completed status. The initial Employer's status is now in Archived status.                                                                               |  |  |  |  |

# **UPDATING EMPLOYER DETAILS**

If the Employer's enrollment status is "Completed," select 'View EOR Details' to review the Employer Details. If any information is incorrect, you can edit it here.

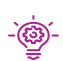

After the enrollment is in "Completed" status, the -@- Participant / Employer can update their:

- Phone Number
- Email .
- Address .

.Please contact PPL if you need to change:

- Name .
- Social Security Number (SSN). .

|                                                                                                    | Employer Of             | Record details        | $\otimes$ |
|----------------------------------------------------------------------------------------------------|-------------------------|-----------------------|-----------|
|                                                                                                    | First name:*            | TEST                  |           |
| My programs                                                                                          | Last name:*             | Employer              |           |
| To learn about the self-directed home care prog<br>state, click on the state name to show our availa | Social Security<br>No:* | 012-55-0000           |           |
| For details and documentation on each program, cl                                                    | EIN:                    | 12-3456999            |           |
| information, such as: eligibility requirements, progr<br>information, and more.                      | Phone number:*          | 555-555-5555          |           |
|                                                                                                    | Email:*                 | testemployer@test.com |           |
|                                                                                                    | Address line 1:         | 40 Broad St           |           |
|                                                                                                    | City:                   | Boston                |           |
| Completed enrollments will be reviewed and vernied by                                                | State:                  | МА                    |           |
|                                                                                                    | Zip code:               | 02109                 |           |
|                                                                                                    | Search addre            | SS Find Add           |           |
| Test Participant                                                                                     |                         |                       |           |
| •<br>Status: Completed                                                                               |                         |                       |           |
| Date: 04-04-2022                                                                                     |                         |                       |           |
| PPLID: PA-0016064                                                                                    |                         |                       |           |
|                                                                                                    |                         |                       |           |

Sitemap

Log out

Select Language 👻 Accessibility

# **CHANGE OF EMPLOYER ENROLLMENT**

public partnerships (PP)

🗠 Dashboard

Ask your Service Facilitator to start the Change of Employer process. Then, an email will be sent to the Participant to notify them that the Change of Employer's enrollment has been created. From here, follow the steps below.

# **MY SIGNATURE**

**1.** Select '**My Signature**' on your MyAccount Dashboard. The New Employer should create and save a digital signature.

2. Go back to your MyAccount Dashboard and select 'My Programs.'

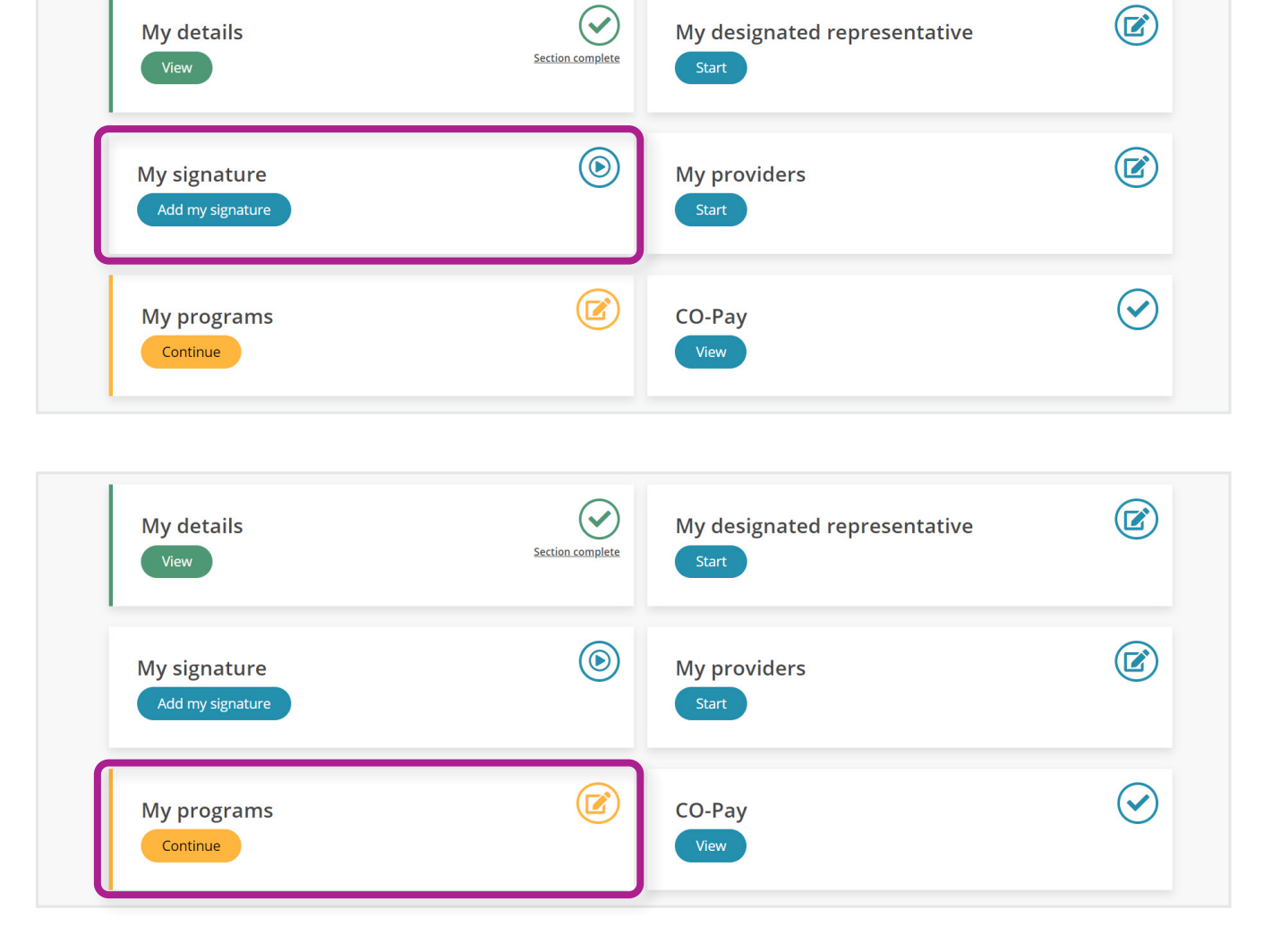

# CHANGE OF EMPLOYER ENROLLMENT

- **3.** Here you will see enrollment tiles. These tiles show the Participant's name, enrollment status, date of enrollment, the program, and PPL ID.
  - The New Employer's enrollment will be in an "In Progress" status.
- **4.** To open the New Employer's Enrollment, select '**Enrollment access validation**.'
- **5.** The New Employer can't access the current/previous Employer's enrollment documents. The New Employer will need to verify their First Name, Last Name, and SSN to continue.
- **6.** The information displayed now is from the Change of Employer form submitted by the Service Facilitator. Review this information and make any needed edits.

The Employer can edit:

- Phone Number
- Address
- Email
- Gender
- Existing Employer Identification Number (EIN) (if applicable)

## IMPORTANT

The Employer has 3 attempts to enter the correct information. If they fail all 3 attempts, they will have to wait one hour before tryin g again. If the Employer = Self (Participant) the Enrollment Access Validation will not be enabled, and you will just see an Enrollment button.

# **Test Participant**

 Status: In progress

 Date: 04-04-2022

 Program: CCC +

 PPLID: PA-0016064

Enrollment access validation

# CHANGE OF EMPLOYER ENROLLMENT

- **7.** Select '**Next**' to accept the Terms and Conditions.
- Select 'Finish' to generate the enrollment documents, then review them. If correct, select 'Sign and Submit.'

### IMPORTANT

The system will apply the digital signature to each form automatically. The employer does not need to do this.

If the information here is not correct and you can't edit it, please reach out to your Service Facilitator or PPL. Information you can't edit is the First Name, Last Name or SSN.

- **9.** Once the Employer Signs and Submits, their enrollment status will update to Awaiting Approval.
- **10.** When the Employer's enrollment has been approved, an email will be sent to the Participant's email address.

| public partnerships (PP) 🗠 Dashboard        | Select Language 🔻 | Accessibility | Sitemap        |  |
|---------------------------------------------|-------------------|---------------|----------------|--|
|                                             |                   |               | <u>Log out</u> |  |
|                                             |                   |               | 🙁 Close        |  |
| The following documents have been generated |                   |               |                |  |
| Sign and submit                             |                   |               |                |  |
| Enrollment documents                        |                   |               |                |  |
| □                                           |                   |               |                |  |
| <u>XA CCC+ Form SS4</u>                     |                   |               |                |  |
| VA CCC Employer Agreement                   |                   |               |                |  |
|                                             |                   |               |                |  |

# DISASSOCIATE

Program Participants / Employers can now manage the dismissal of any hired workers (providers).

To start:

**1.** Go to **'My providers'** on the MyAccount Dashboard

2. Select 'Disassociate provider' under the name of the worker who will no longer work with you.

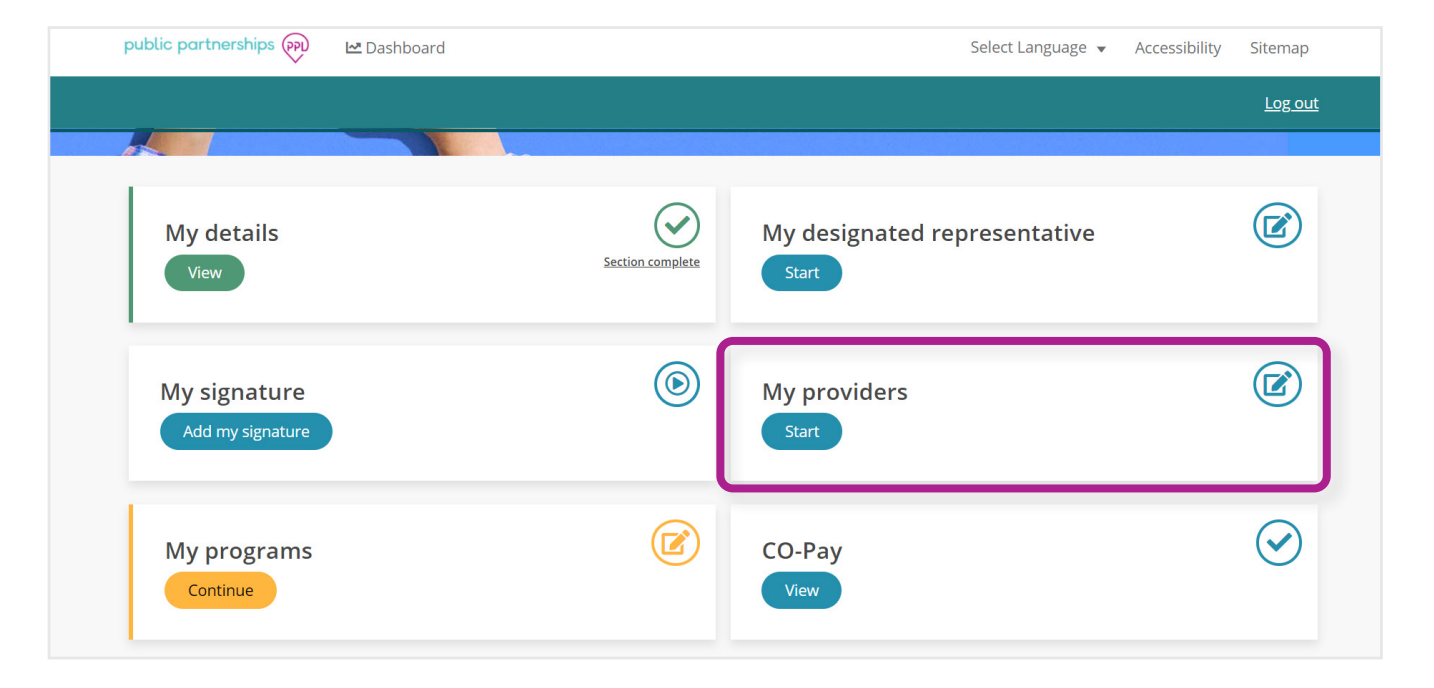

| Wendy Worker                    |
|---------------------------------|
| Status: Awaiting Approval       |
| Date sent: 03-30-2022           |
| Program: CCC +                  |
| <b>PPLID:</b> PA-0015833        |
| Review<br>Disassociate provider |

 Enter a Disassociation Date and a Disassociation Reason and select
 'Finish' at the bottom of the screen.

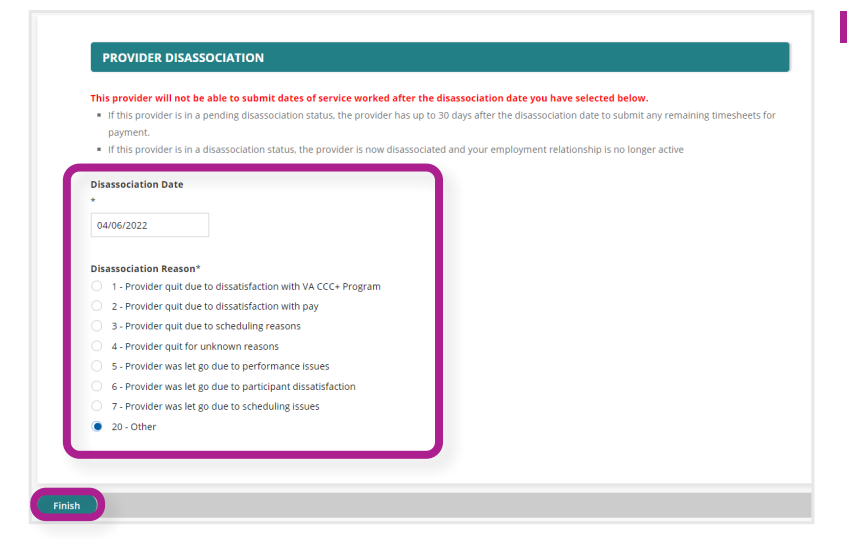

#### IMPORTANT

Your worker can't submit time on or after the date you select.

*If you enter a future date, the worker's enrollment status will be "Pending Disassociation". They can still submit time until your chosen date.* 

- **4.** Review the confirmation page.
  - If the date and reason for dismissal is correct, select **'Confirm'**.
  - If changes are needed, select the **'Edit'** button.

| isassocia | tion                                                                                                    |
|-----------|----------------------------------------------------------------------------------------------------|
| You ha    | ve initiated your provider's disassociation. Please ask that they submit any unsubmitted time entries for payment. |
|           | Your answers                                                                                                    |
|           | Edit                                                                                                    |
|           | Disassociation Date                                                                                                |
|           | 4/6/2022                                                                                                    |
|           | Edit                                                                                                    |
|           | Disassociation Reason                                                                                              |
|           | 20 - Other                                                                                                    |
|           |                                                                                                    |
| Edit      | Confirm                                                                                                    |

# 5. After selecting 'Confirm' a

confirmation message will appear. The page may take a minute, but it will then reload and return you to your dashboard.

**6.** The worker tile will stay in your account. PPL cannot delete information per requirements. The dismissed worker can't submit time on or after your selected date.

# IMPORTANT

A worker might be in Pending status, and you might see "Provider is Pending Disassociation" for two reasons:

1. Your chosen disassociation date is in the future.

2. You did the disassociation process today. The system takes one day to process, and the status will say "Disassociated" the day after.

# RESTORE

After dismissing a worker, Participants / Employers can also re-hire them for work again. If the worker was dismissed recently (less than 6 months), you can simply "Restore" them.

#### IMPORTANT

If more than 6 months has passed since dismissal, you will need to rehire them. Re-hiring instructions are in the "How-to Re-Hire a Provider" section of this document. Re-hiring involves workers submitting and signing their paperwork again.

- **1.** Go to your '**My providers**' in the MyAccount Dashboard.
- 2. Select 'Restore provider' under the name of the worker you want to work with again.

### IMPORTANT

You can do this if you both want to work together again, or the worker was mistakenly dismissed.

| public partnerships (PP) 🗠 Dashboard |                  | Select Language 👻 Ac         | cessibility Sitemap |
|--------------------------------------|------------------|------------------------------|---------------------|
|                                      |                  |                              | <u>Log out</u>      |
|                                      |                  |                              |                     |
| My details<br>View                   | Section complete | My designated representative |                     |
| My signature<br>Add my signature     | ۲                | My providers<br>Start        |                     |
| My programs<br>Continue              |                  | CO-Pay<br>View               | $\bigcirc$          |

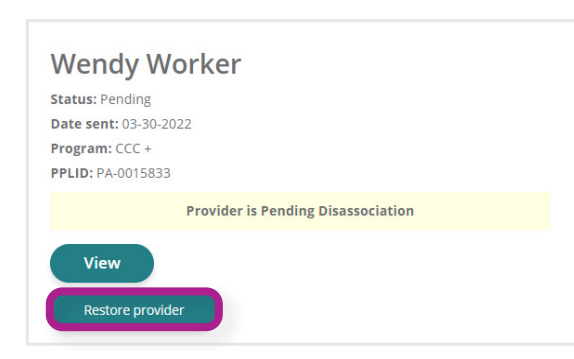

- **3.** Once you select **'Restore provider,'** the worker's enrollment status will change to "Awaiting Approval" status.
- **4.** The Participant / Employer should select **'Review.'** The worker does not need to make any changes or re-sign any documentation
- **5.** After selecting **'Review,'** you will see this confirmation screen.

| , end, worker           |                                                  |                                                                                          |
|-------------------------|--------------------------------------------------|------------------------------------------------------------------------------------------|
| atus: Awaiting Approval |                                                  |                                                                                          |
| ate sent: 03-30-2022    |                                                  |                                                                                          |
| ogram: CCC +            |                                                  |                                                                                          |
| 'LID: PA-0015833        |                                                  |                                                                                          |
| Review                  |                                                  |                                                                                          |
|                         |                                                  |                                                                                          |
| Disassociate provider   |                                                  |                                                                                          |
|                         |                                                  |                                                                                          |
|                         |                                                  |                                                                                          |
|                         |                                                  |                                                                                          |
|                         |                                                  |                                                                                          |
|                         |                                                  |                                                                                          |
|                         |                                                  |                                                                                          |
| ۲ovider Enrollment com  | lete                                             |                                                                                          |
| Provider Enrollment com | lete                                             |                                                                                          |
| Provider Enrollment com | i <b>lete</b><br>leted your enrollment. Your sig | gnature will be added to the relevant documents and sent to your Employer for approval.  |
| Provider Enrollment com | i <b>lete</b><br>leted your enrollment. Your sig | gnature will be added to the relevant documents and sent to your Employer for approval.  |
| Provider Enrollment com | l <b>ete</b><br>leted your enrollment. Your sig  | ignature will be added to the relevant documents and sent to your Employer for approval. |

- At the bottom of the screen, select 'Sign and Submit' to approve the worker's enrollment.
- **7.** The enrollment will then move into a "Completed" status.
- If the worker needs to make changes to their documentation, choose to 'Return.' Once the worker makes any corrections, review and sign their enrollment.
- **9.** If you do not want to work with them again, select **'Deny.'** The worker will remain dismissed.

| Certification: I attest, under penalty of perjury, that<br>1. I have examined the document(s) presented by the employee.<br>2. the documents appear to be genuine and relate to the employee named, and<br>3. to the best of my knowledge the employee is authorized to work in the United Sta | tes.                                                                                  |
|----------------------------------------------------------------------------------------------------|---------------------------------------------------------------------------------------|
| Employment start date<br>mm/dd/yyyy  Sign and submit                                                                                                    | Reject enrollment<br>Please give a reason why you want to reject this<br>registration |
|                                                                                                    | Deny Return                                                                           |

# **RE-HIRE**

After dismissing a worker, Participants / Employers can also re-hire them for work again. If the worker was dismissed more than 6 months ago, you can 'Rehire' them. You do not need to enter any information for them. They will be able to update this themselves.

You may not see their tile under MyProviders if they have not worked for you for quite some time or if they never enrolled in MyAccount.

- **1.** Go to '**My Providers**' in the MyAccount Dashboard.
- **2.** Select **'Re-Hire Provider'** button under the worker's name.
- **3.** After selecting the **'Re-Hire Provider'** button, you will see the worker tile change to "New Application."
- **4.** The worker can now complete their enrollment online. They will also see their status change to "New Application."

The instructions on how to complete Worker enrollment is in the Provider user guide.

| public partnershi                                                                                     | ps 🙌 🗠 Dashboard        |                  | Select Language 👻                | Accessibility | Sitemap        |  |
|----------------------------------------------------------------------------------------------------|-------------------------|------------------|----------------------------------|---------------|----------------|--|
|                                                                                                    |                         |                  |                                  |               | <u>Log out</u> |  |
|                                                                                                    |                         |                  |                                  |               |                |  |
| My detai                                                                                              | ils                     | Section complete | My designated representative     |               |                |  |
| My signa<br>Add my sig                                                                                | ture                    | ۲                | My providers<br><sub>Start</sub> |               |                |  |
| My prog<br>Continue                                                                                   | rams                    | Ø                | CO-Pay<br>View                   |               |                |  |
|                                                                                                    |                         |                  |                                  |               |                |  |
| Edward Emplo<br>Status: Disassociated<br>Date sent: 03-30-2022<br>Program: CCC +<br>PPLID: PA-0015833 | yee                     |                  |                                  |               |                |  |
| Pro                                                                                                   | ovider is Disassociated |                  |                                  |               |                |  |
| Re-hire provider                                                                                      |                         |                  |                                  |               |                |  |